## Emitir a Nota Fiscal de Devolução de Venda

Esta ferramenta tem a função de emitir a nota fiscal de devolução de venda, realizada pela tela de troca de mercadoria.

Para abrir esta ferramenta basta entrar no menu em:

Gerenciamento→Estoque→Notas Fiscais→Troca de Mercadoria ECF

Ao clicar nesta opção aparecerá a seguinte interface:

|                                           | IWS -                | Intellicash 3. 0.139                     |         |                            | = <b>•</b> • |
|-------------------------------------------|----------------------|------------------------------------------|---------|----------------------------|--------------|
| Bern vindo ADMIN, vocë esta conectado em  |                      |                                          |         |                            |              |
| Empresa                                   | ▼ Inicio             | Termino 💽 🖌 Aplicar 🖾 Imprimir           |         |                            |              |
| X Data                                    | Hora Numero Situação | Usuário Valor ECF Orig   Cupom   Cupom T | Cliente | Documento                  |              |
|                                           |                      |                                          |         |                            |              |
|                                           |                      |                                          |         |                            |              |
|                                           |                      |                                          |         |                            |              |
|                                           |                      |                                          |         |                            |              |
|                                           |                      |                                          |         |                            |              |
|                                           |                      |                                          |         |                            |              |
|                                           |                      |                                          |         |                            |              |
|                                           |                      |                                          |         |                            |              |
|                                           |                      |                                          |         |                            |              |
|                                           |                      |                                          |         |                            |              |
| Itens                                     |                      |                                          |         |                            |              |
| Num Item                                  | Cód.Barras           | Descrição                                | Qtde    | Valor Cupom Ori ECF Origem |              |
|                                           |                      |                                          |         |                            |              |
|                                           |                      |                                          |         |                            |              |
|                                           |                      |                                          |         |                            |              |
|                                           |                      |                                          |         |                            |              |
|                                           |                      |                                          |         |                            |              |
|                                           |                      |                                          |         |                            |              |
|                                           |                      |                                          |         |                            |              |
|                                           |                      |                                          |         |                            |              |
|                                           | _                    |                                          |         |                            |              |
| 🥰 Gerar NF 🗹 Destinatário própria empresa |                      |                                          |         |                            |              |
|                                           |                      |                                          |         |                            |              |

Localize as devoluções realizadas no periodo selecionado. Selecione as trocas que deseja gerar a nota fiscal de devolução de venda. Por fim clique em **Gerar NF**.

Caso a opção **Destinatário própria empresa** esteja marcado, então será emitida apenas uma nota fiscal no nome da própria empresa. Caso essa opção esteja desmarcada, será criada uma nota fiscal pra cada troca, destinada ao cliente que fez a devolução.

Para realizar a devolução é preciso ter o tipo de tributação cadastrada. CST de Pis e de Cofins deve ser 98 e alíquota 0%. Em caso de necessitar emitir nota com tributação diferente desta, deverá mudar manualmente após gerar a NF e abrir uma solicitação para que seja análisado. Last update: 2017/04/03 manuais:intellicash:estoque:notas\_fiscais:troca\_mercadoria\_ecf http://wiki.iws.com.br/doku.php?id=manuais:intellicash:estoque:notas\_fiscais:troca\_mercadoria\_ecf 16:54

From: http://wiki.iws.com.br/ - Documentação de software

## Permanent link:

× http://wiki.iws.com.br/doku.php?id=manuais:intellicash:estoque:notas\_fiscais:troca\_mercadoria\_ecf

Last update: 2017/04/03 16:54